# **Electronic Payslips – Myview**

To access MyView, you will need the following internet link https://selfservice.westberks.gov.uk

To set up a password click the 'forgotten your password?' link.

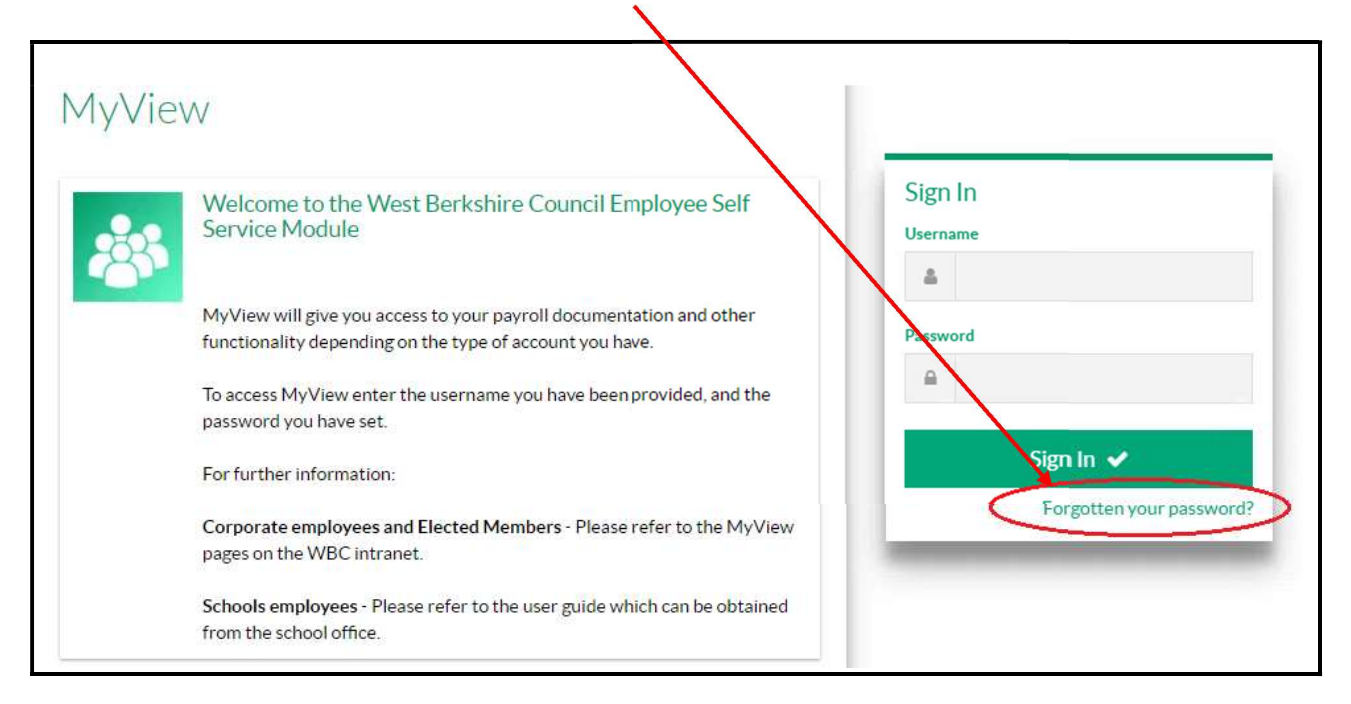

Please enter your Username (This is your payroll reference/employee number), and date of birth (in the format dd/mm/yyyy with slashes) and press 'Reset my account'.

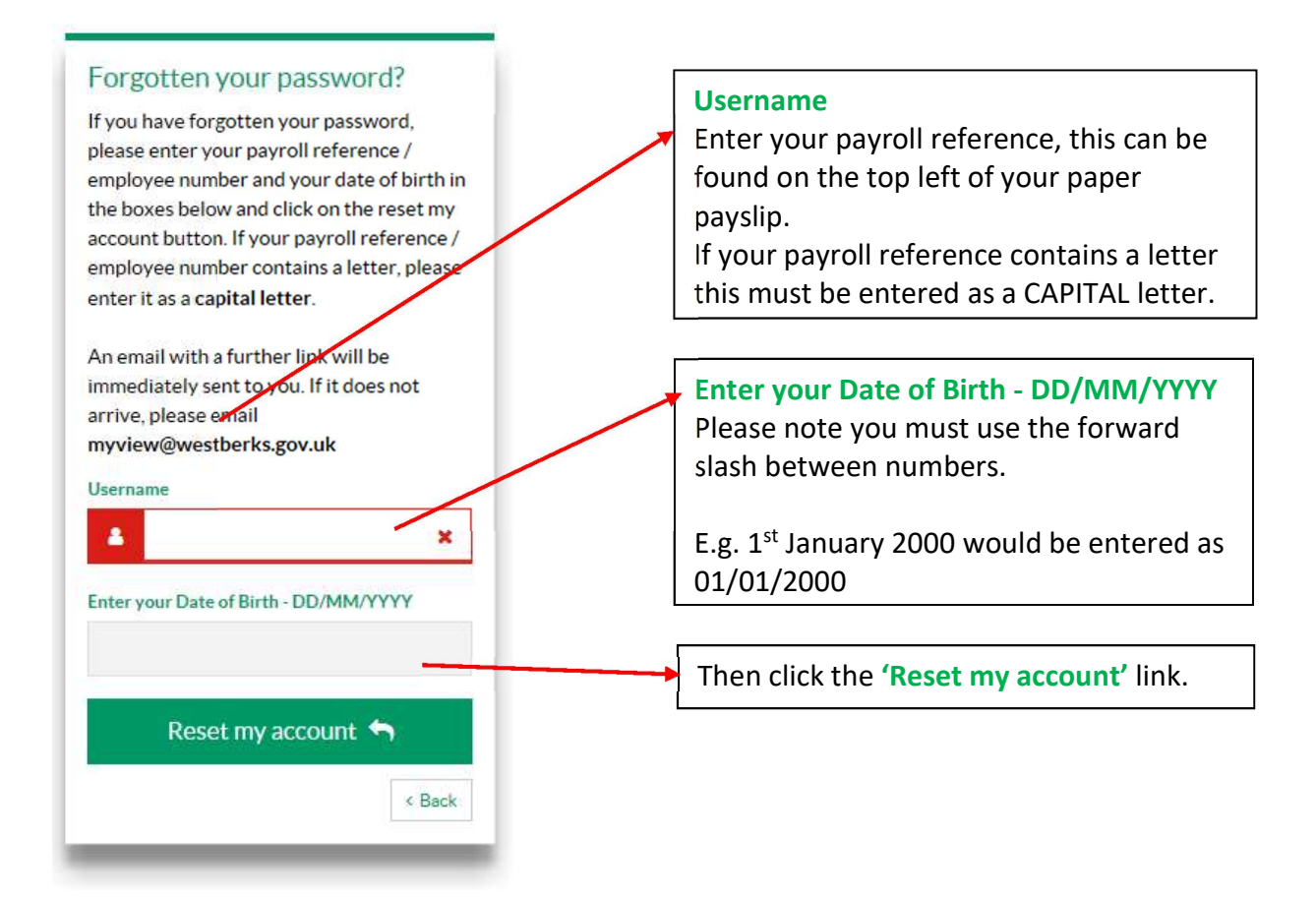

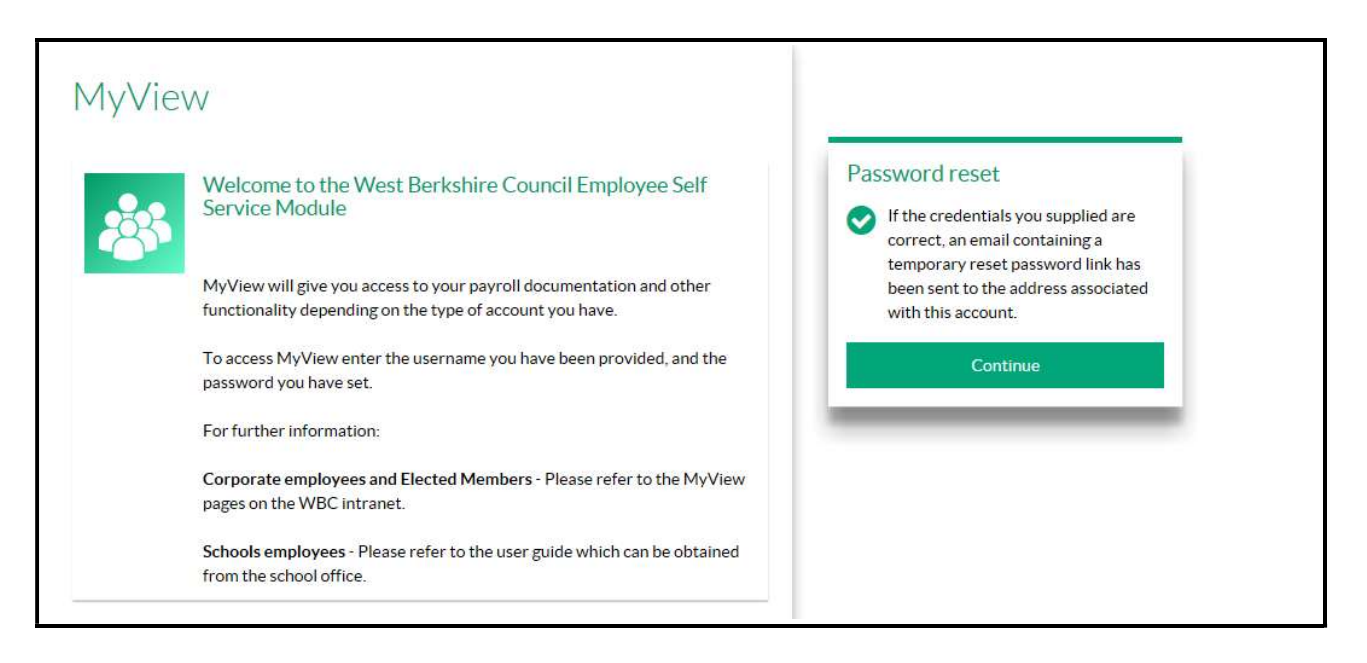

Click 'Continue' in the Password reset box. An email will then be sent to your registered email address. If the email does not appear please check any junk / spam folder you may have. Please satisfy yourself that the email is genuine and has been sent from RLSelfService.

If the email doesn't arrive within 5 minutes, email myview@westberks.gov.uk.

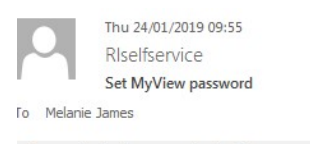

Enterprise Vault Action Items

#### Dear Mel

You have received this email because you clicked on the 'Forgotten your password' link in MyView. If you did not request this, then please email <a href="mailto:myview@westberks.gov.uk">myview@westberks.gov.uk</a>

If you did request this, please click here to set your password https://wbcrllweb1.westberks.local.gov.uk/dashboard/reset/Hyl+SfwSwVtpcJhdqx4hgeiaP7H1s3wHcr/zJ4uQZ8w=

When you set your password, you will need to enter your payroll reference / employee number and your date of birth.

You will then be asked to set your password to one of your choosing. It must be a minimum of 10 characters, and contain letters in both upper and lower case and a number.

This link is valid for 60 minutes from the time of issue. If you are unable to sign in within 60 minutes, the password will have expired and you will need to use the forgotten password option again and another reset link will be emailed to you.

Once your password is set you will be automatically logged out of the system and will need to log in again and set up your security questions.

Please note that this is an automated e-mail and e-mails sent to this address will not be received. If you have a MyView query please email myview@westberks.gov.uk

Click on the link it contains to set your password.

You will then need to enter your Payroll reference and Date of Birth in the format mentioned previously. Your new password must be a minimum of 10 characters and contain letters in both upper and lower case, and a number. Once this has been set you will be required to sign in again. For security purposes, please do not click on 'Remember my password?'

#### WestBerkshire

| Welcome to the West Berkshire Council Employee Se<br>Service Module                                                                                                    | If Change your password                                                                                                    |
|----------------------------------------------------------------------------------------------------|----------------------------------------------------------------------------------------------------|
| MyView will give you access to your payroll documentation and oth<br>functionality depending on the type of account you have.<br>To access MyView enter the username you have been provided, an<br>password you have set.<br>For further information:<br>Corporate employees and Elected Members - Please refer to the N<br>pages on the WBC intranet.<br>Schools employees - Please refer to the user guide which can be ot<br>from the school office. | er Please enter your payroll reference /<br>employee number, date of birth and<br>answer the security question.<br>You will then be asked to enter and confirm<br>your new password. It must be a minimum<br>of 10 characters, and contain letters in<br>both upper and lower case, and a number.<br>Once your password is reset you will be<br>automatically logged out of the system and<br>will need to log in again to access MyView.<br>If your payroll reference / employee<br>number contains a letter, please enter it as<br>a capital letter. |
|                                                                                                    | X                                                                                                    |
|                                                                                                    | Enter your Date of Birth - DD/MM/YYYY                                                                                                    |
|                                                                                                    | New password                                                                                                    |
|                                                                                                    | New password                                                                                                    |
|                                                                                                    | Confirm password                                                                                                    |
|                                                                                                    | Confirm password                                                                                                    |
|                                                                                                    | Submit 🖌                                                                                                    |

### Signing into MyView for the first time

Once you have set your password you will need to sign in to MyView and set up your security questions. The username will be your Payroll reference and the password will be as you have just set.

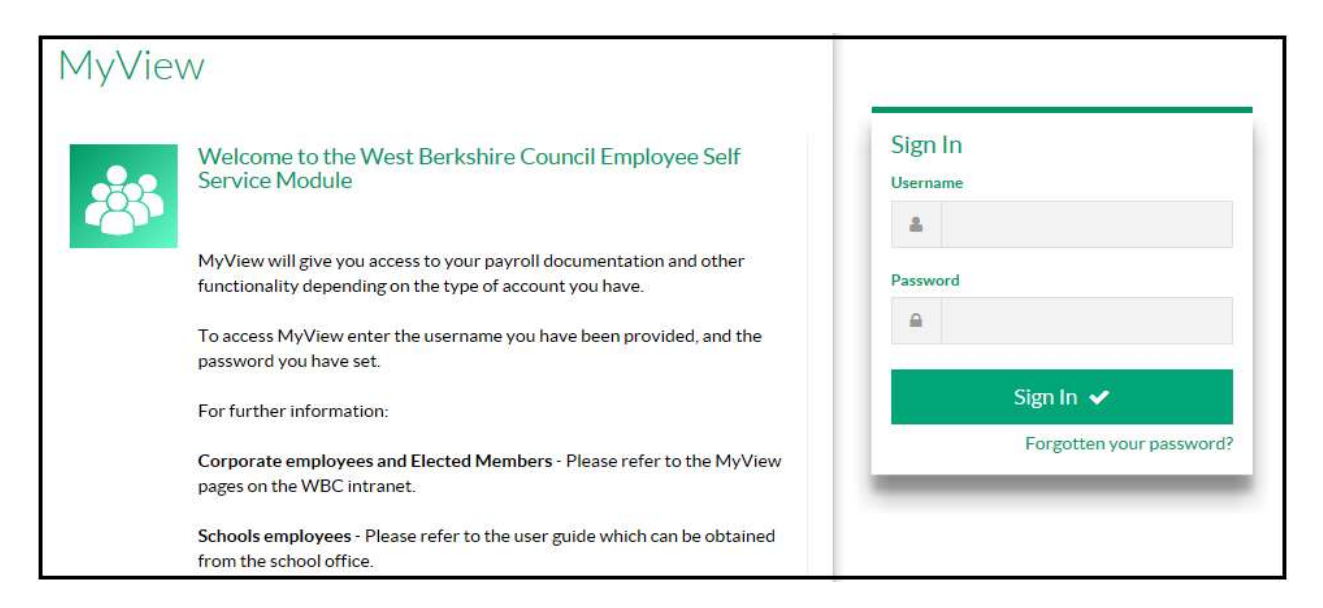

### **Security Questions**

The first time you sign into MyView you will need to enter your date of birth and be asked to provide your answers to three security questions (shown below).

Please enter your date of birth in the format (dd/mm/yyyy including slashes) and press verify.

### WestBerkshire

| MyView will give you access to your payroll documentation and other functionality depending on the type of account you have.       Please complete the following security questions so that we can ensure your answers match data that is held on your ResourceLink Aurora record.         To access MyView enter the username you have been provided, and the       Enter your Date of Birth · DD/MM/YYYY |   | password you have set. For further information: Corporate employees and Elected Members - Please refer to the MyView            | <br>Verify                                                                       | ,<br>,                                          |
|----------------------------------------------------------------------------------------------------|---|----------------------------------------------------------------------------------------------------|----------------------------------------------------------------------------------|-------------------------------------------------|
| MyView will give you access to your payroll documentation and other<br>functionality depending on the type of account you have.                                                                                                    |   | To access MyView enter the username you have been provided, and the                                                             | ResourceLink Aurora rec                                                          | ord.<br>D/MM/YYYY                               |
|                                                                                                    | B | MyView will give you access to your payroll documentation and other<br>functionality depending on the type of account you have. | Please complete the follo<br>questions so that we can<br>answers match data that | wing security<br>ensure your<br>is held on your |

Please enter answers to the three security questions below and press Set Answers.

Please note that all answers are case sensitive - take care to remember if you have used any capital letters.

| 203 | Welcome to the West Berkshire Council Employee Self<br>Service Module                                                        | Security questions                                                                                                    |
|-----|----------------------------------------------------------------------------------------------------|----------------------------------------------------------------------------------------------------|
|     | MyView will give you access to your payroll documentation and other functionality depending on the type of account you have. | Please set the answers to the following<br>security questions so that they can be<br>stored in ResourceLink Aurora and used to<br>validate access to MyView later. |
|     | To access MyView enter the username you have been provided, and the password you have set.                                   | Where were you born?                                                                                                    |
|     | For further information:                                                                                                    |                                                                                                    |
|     | Corporate employees and Elected Members - Please refer to the MyView<br>pages on the WBC intranet.                           | What was the name of your first school?                                                                                                    |
|     | Schools employees - Please refer to the user guide which can be obtained<br>from the school office.                          | What is your favourite colour?                                                                                                    |
|     |                                                                                                    |                                                                                                    |

The next time you sign in you will be asked to enter your User name, Password, Date of birth as well as your answer to one of the security questions (randomly selected).Now that your security answers have been set you will be directed to the main MyView screen.

Set Answers 🗸

### Viewing your pay documents

Once signed in you will find your last three payslips, P60s and P11Ds (in the Last 3 Pay Documents box).

[If you accidentally press 'x' and close this box, you can re-display it. Click on the spanner to the right of the Dashboard link (in the left column) and then click on Last 3 Pay Documents. If you cannot see the spanner you will need to sign out of MyView and sign back in again.]

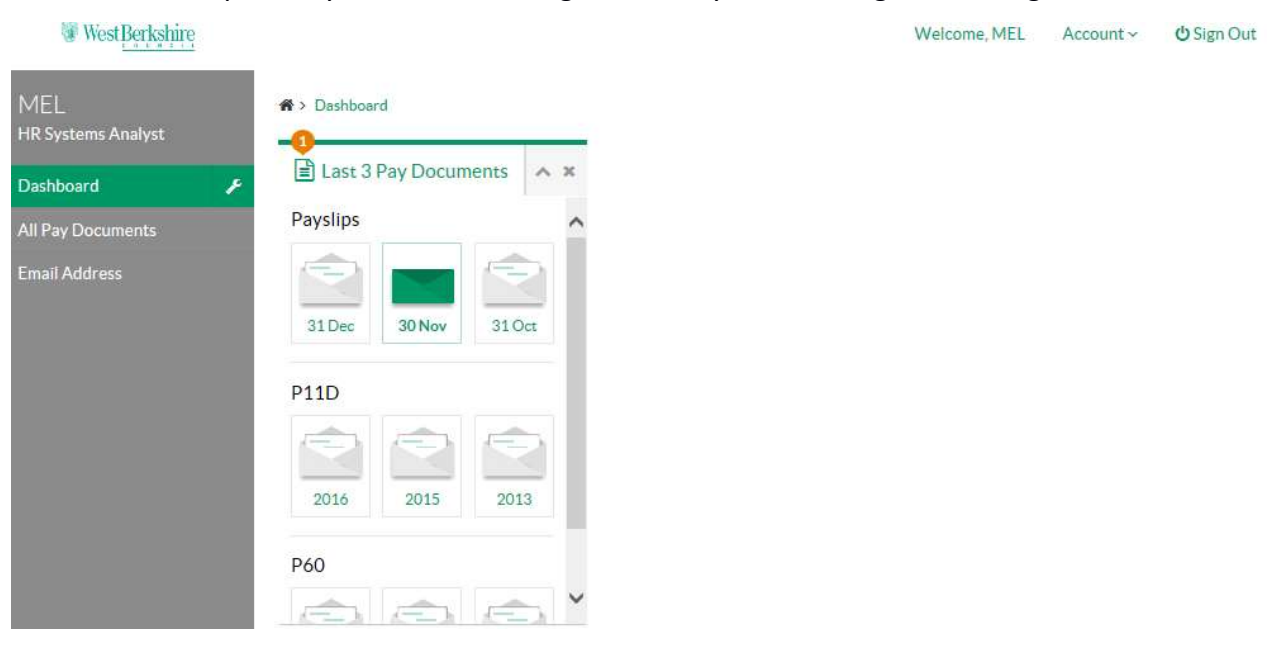

You can view and print your payslips, P60s or P11ds from the Last 3 Pay Documents box or from All Pay Documents (found in the column on the left).

Click on the payslip, P60 or P11D you wish to view. When you are in All Pay Documents you will need to choose the relevant Tax Year in order to see the documents for that year.

To print a payslip you will need to set your print preference setting to Landscape *before* you click on the payslip to be printed. To change your print setting to landscape right click, select Print and then click on the Layout option to change it to Landscape. Press Cancel to close the Print window. You can now click on the payslip and then Print.

P60 and P11D documents can be printed without the need to change your printer settings.

If you have difficulty accessing your pay documents please email <u>myview@westberks.gov.uk</u>.

For all other pay queries please email <u>payrollchanges@westberks.gov.uk</u>.

### Updating your email address

You can view and update your email address using the link found in the column on the left.

To update, enter your email address and press submit.

Future password and security answer reset requests will now be sent to this email address.

| MEL                |                                                                                                |
|--------------------|------------------------------------------------------------------------------------------------|
| HR Systems Analyst | Email Dotaile (MELANIE JAMES 82620)                                                            |
| Dashboard          |                                                                                                |
| All Pay Documents  | Once submitted the changes will be updated in the HR and Pavroll system.                       |
| Email Address      | Contact Detail Contact Details - Home Email Address melanie.james@westberks.gov.uk Next Submit |

### **Forgotten Password or Security Answers**

If you have forgotten your password please click on the 'Forgotten your password?' link on the home page to trigger a forgotten password reset.

If you have forgotten any of your answers to the security questions please click on the 'Forgotten your answers?' link to trigger a security question reset. This screen will appear once you have successfully entered your user name and password in the home page.

|     | Walcoma to the Wast Parkshire Council Employee Salf                                                 |                                                                                |
|-----|----------------------------------------------------------------------------------------------------|--------------------------------------------------------------------------------|
| -82 | Service Module                                                                                      | Security questions                                                             |
| 0   | MyView will give you access to your payroll documentation and other                                 | Please complete the following security<br>questions so that we can ensure your |
|     | functionality depending on the type of account you have.                                            | answers match data that is held on you<br>ResourceLink Aurora record.          |
|     | To access MyView enter the username you have been provided, and the<br>password you have set.       | Enter your Date of Birth - DD/MM/YYYY                                          |
|     | For further information                                                                             |                                                                                |
|     |                                                                                                    | Where were you born?                                                           |
|     | Corporate employees and Elected Members - Please refer to the MyView pages on the WBC intranet.     |                                                                                |
|     | Schools employees - Please refer to the user guide which can be obtained<br>from the school office. | Verify ✔                                                                       |

## **Problems Signing In**

If there have been 5 unsuccessful attempts to sign into MyView your account will become locked. This will be cleared overnight so you can try again the next day.

If you have problems signing in please call Payroll on 01635 503049 or email <u>myview@westberks.gov.uk</u> to have your account unlocked.